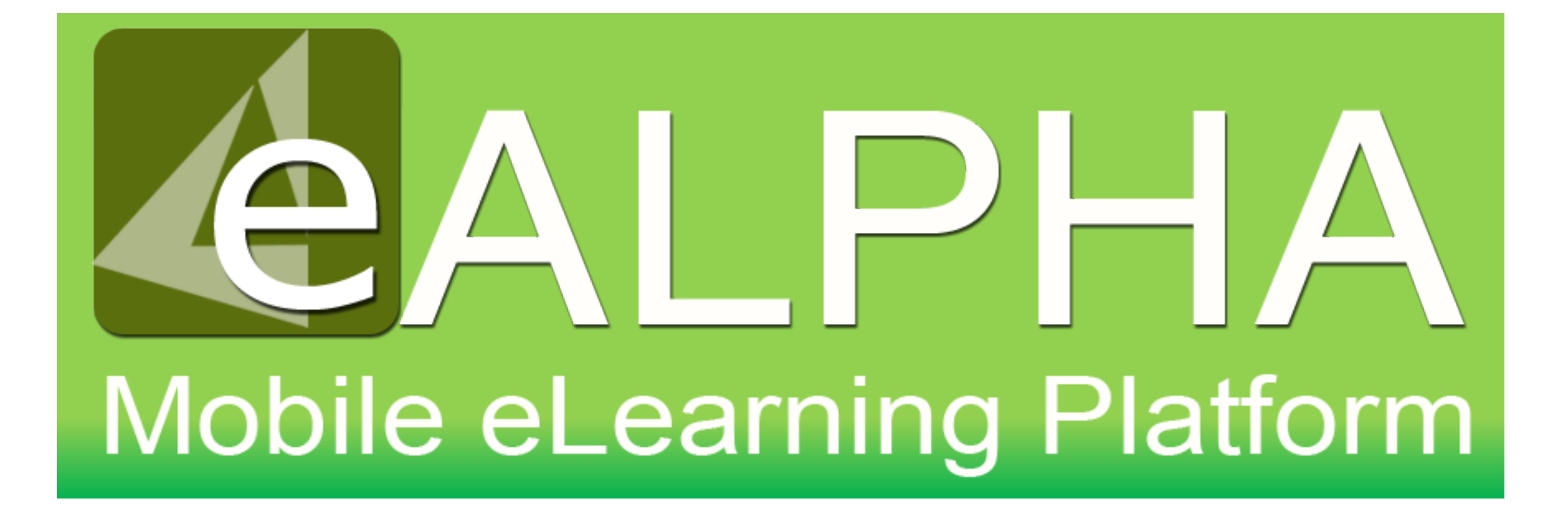

 In ExamView Test Manager – once you have delivered an assessment through the LAN to your students and they have completed the assessment, select the test.

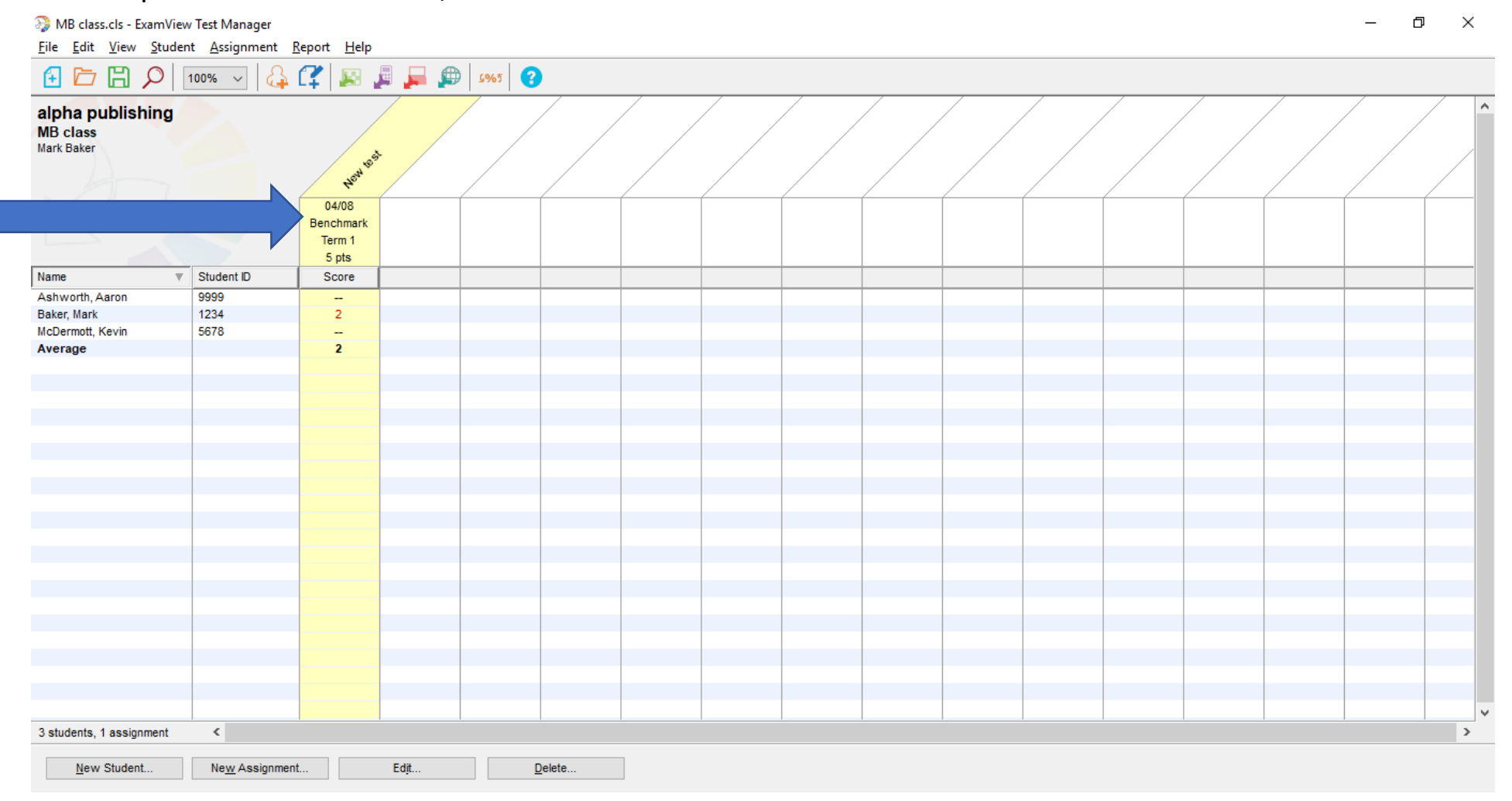

• Select *File – Export – Assignment Results as Text*. In the next dialog box, ensure that *Last name, first name* is selected. From the checkboxes: *Student ID, Points earned* and *Percentage*, choose the fields you require. Select *OK*.

| 🔅 Export Assignment Results as Text                                             | ×                           |
|---------------------------------------------------------------------------------|-----------------------------|
| Assignment name: New test Student Name Format                                   |                             |
| Last name, first name                                                           | Field separator: Comma V    |
| O Full name                                                                     | Insert quotes around fields |
| <ul> <li>✓ Student ID</li> <li>✓ Points earned</li> <li>✓ Percentage</li> </ul> |                             |
| <u>H</u> elp                                                                    | <u>O</u> K <u>C</u> ancel   |

• Name the assignment file name and click *Save*.

| Export Assignment Results as Text |                    |                                   |                                    |                   |
|-----------------------------------|--------------------|-----------------------------------|------------------------------------|-------------------|
| Save in:                          | Testing import     | ~                                 | G 🤌 📂 🖽 -                          |                   |
| Quick access                      | Name 🛃 Mark Test   | ^                                 | Date modified<br>3/14/2019 4:56 PM | Type<br>Text Docu |
| Desktop                           |                    |                                   |                                    |                   |
| Libraries                         |                    |                                   |                                    |                   |
| This PC                           | 5                  |                                   |                                    | ,                 |
| Network                           | File <u>n</u> ame: | Mark Test                         | ~                                  | <u>S</u> ave      |
|                                   | Save as type:      | Assignment Results as Text (.txt) | ~                                  | Cancel            |

 On the left hand menu there is now *ExamView Score Upload*. Once students have taken an ExamView assessment delivered through your school LAN, the results can be exported from ExamView and then imported into eAlpha.

• On the left hand menu there is now *ExamView Score Upload*.

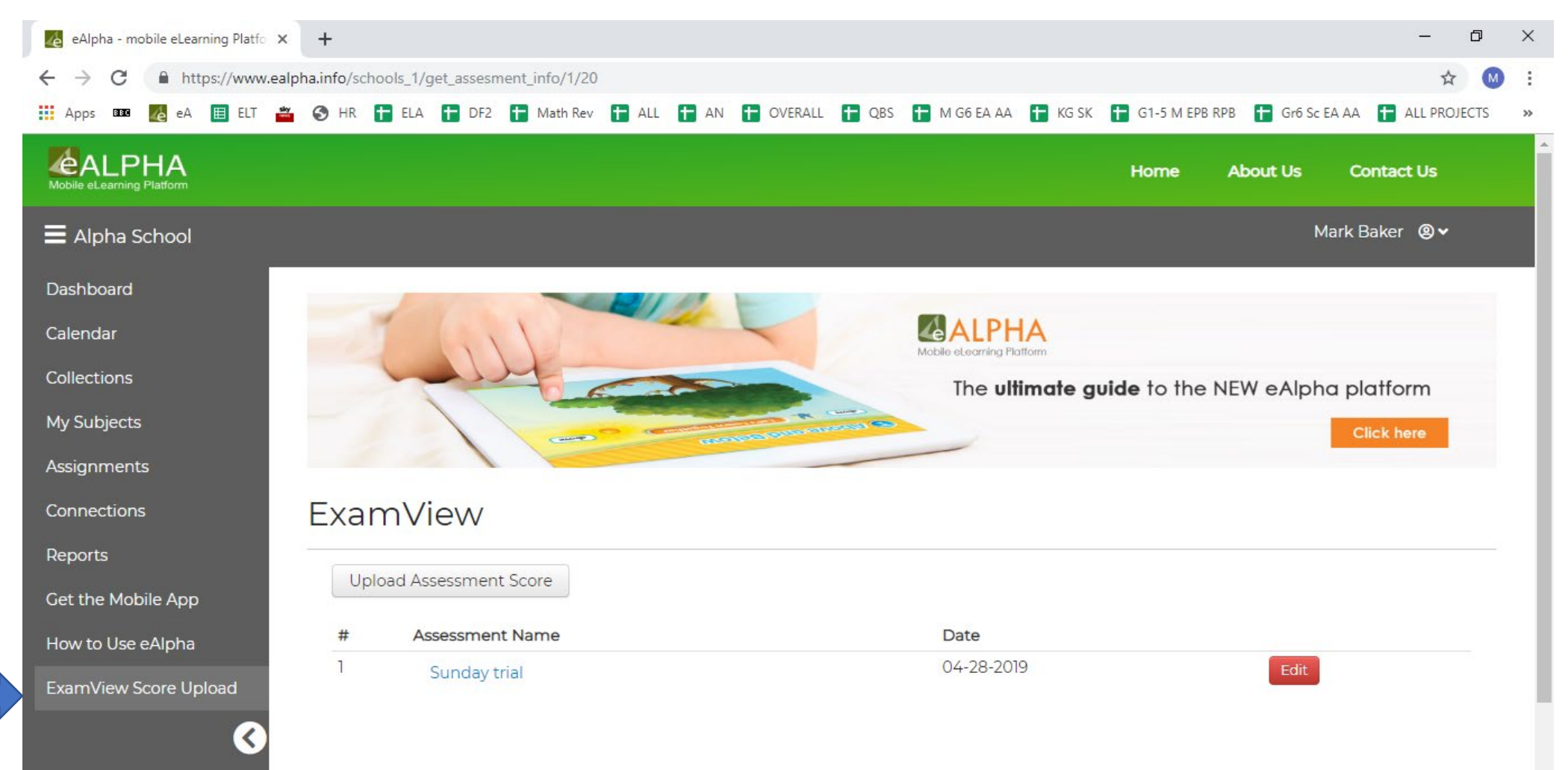

• Click on the Upload Assessment Score button.

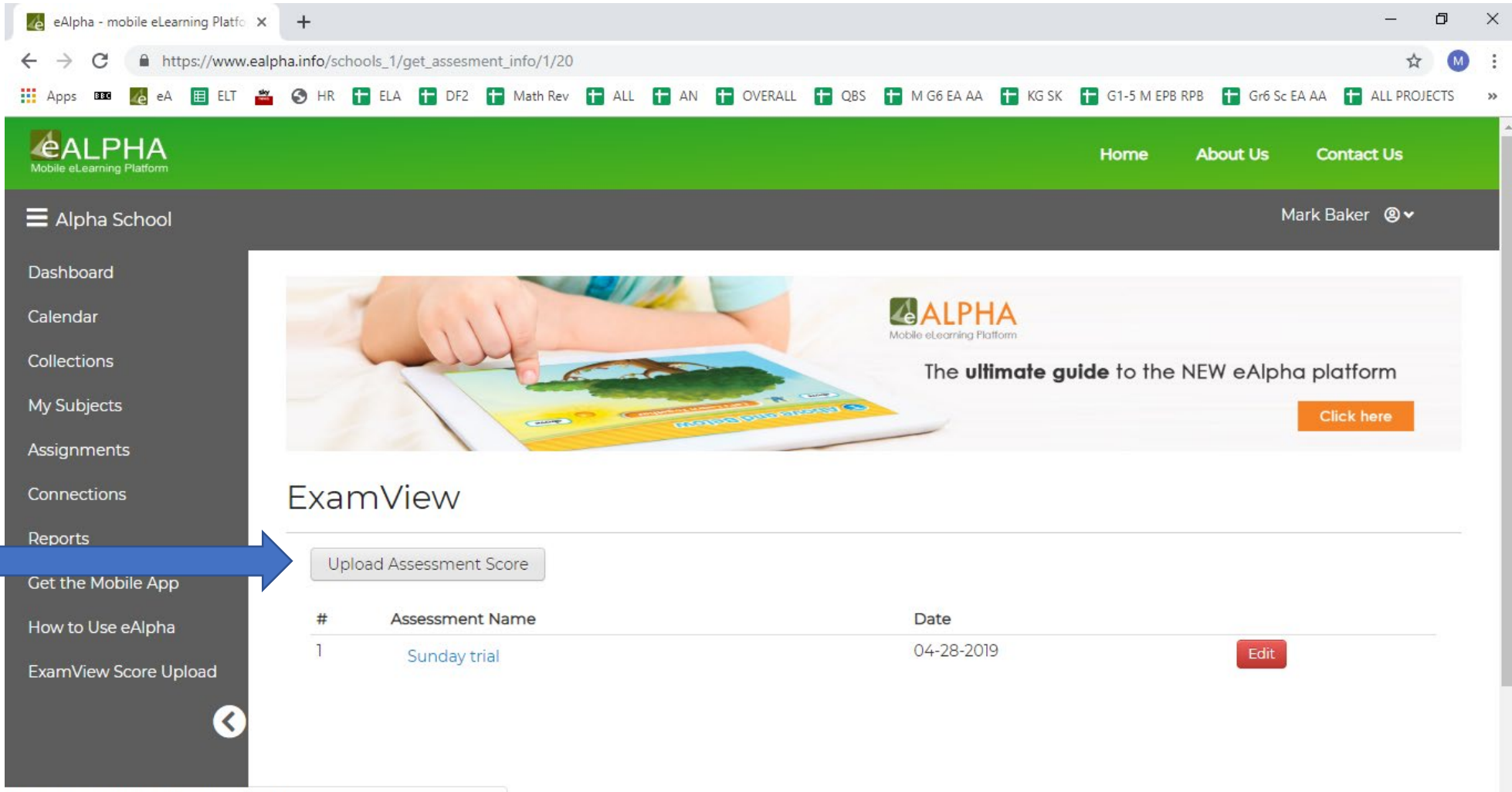

https://www.ealpha.info/schools\_1/assesment\_info

• Type a name for your assessment in the Assessment Name section. Select Choose a file then navigate to the location where you have saved your exported ExamView assessment scores text file. Then select Submit.

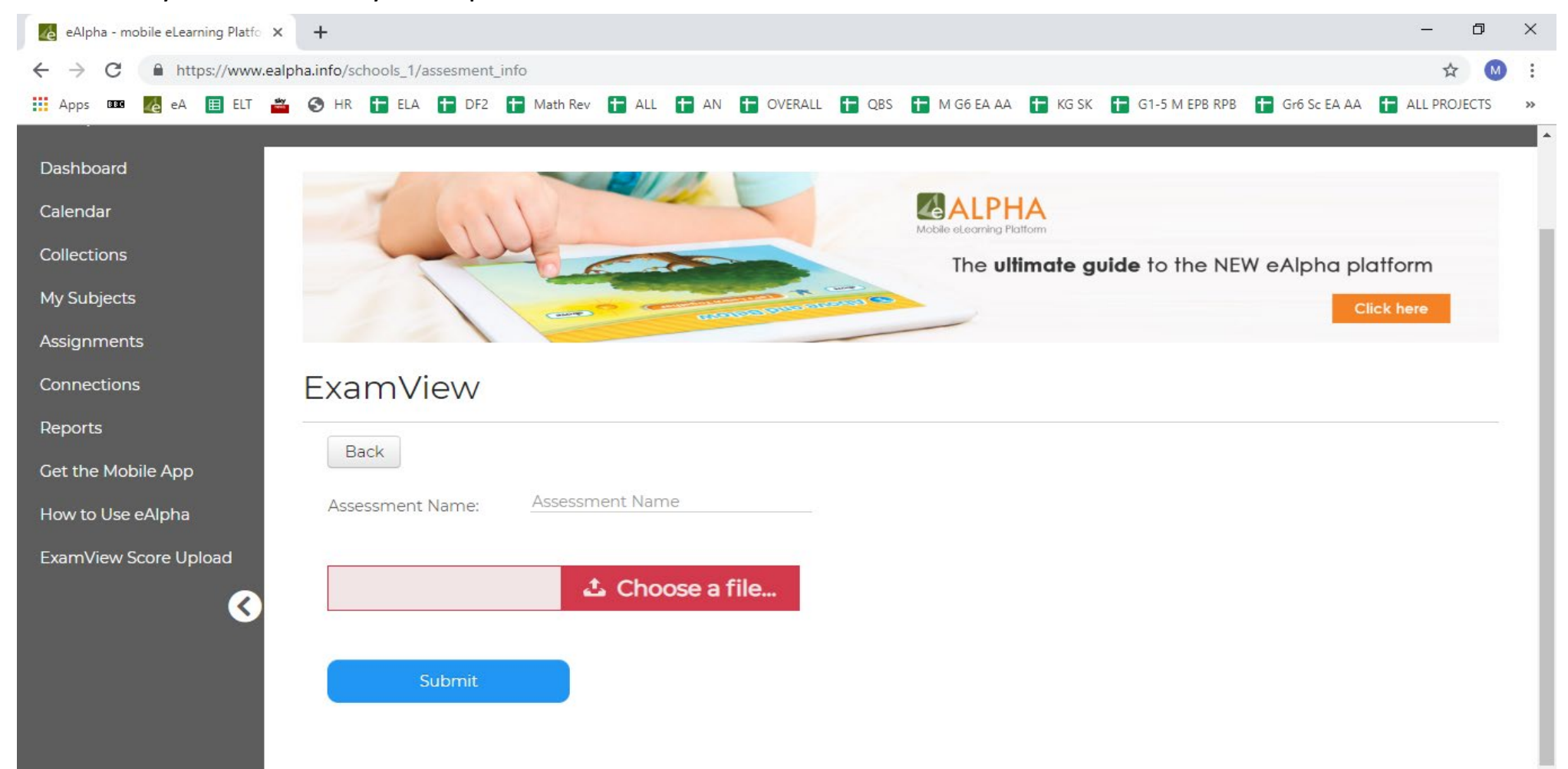

• Your assessment scores are now available under the list of Assessment Name.

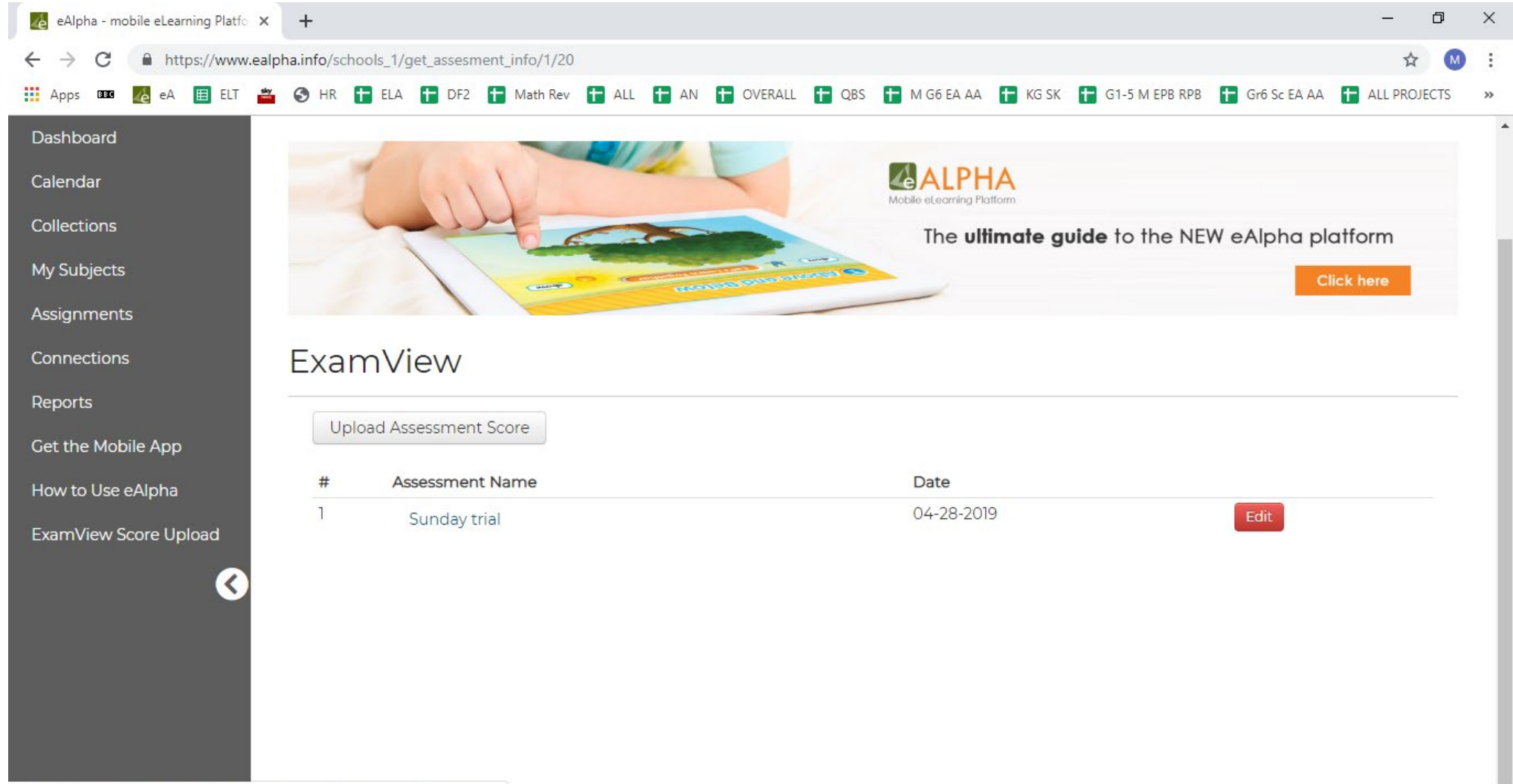

https://www.ealpha.info/schools\_1/get\_assesment\_details/4844500438482944/1

• The scores are now available to view. You can sort the results on either *Points Scored* or *Percentage* by clicking on those headings.

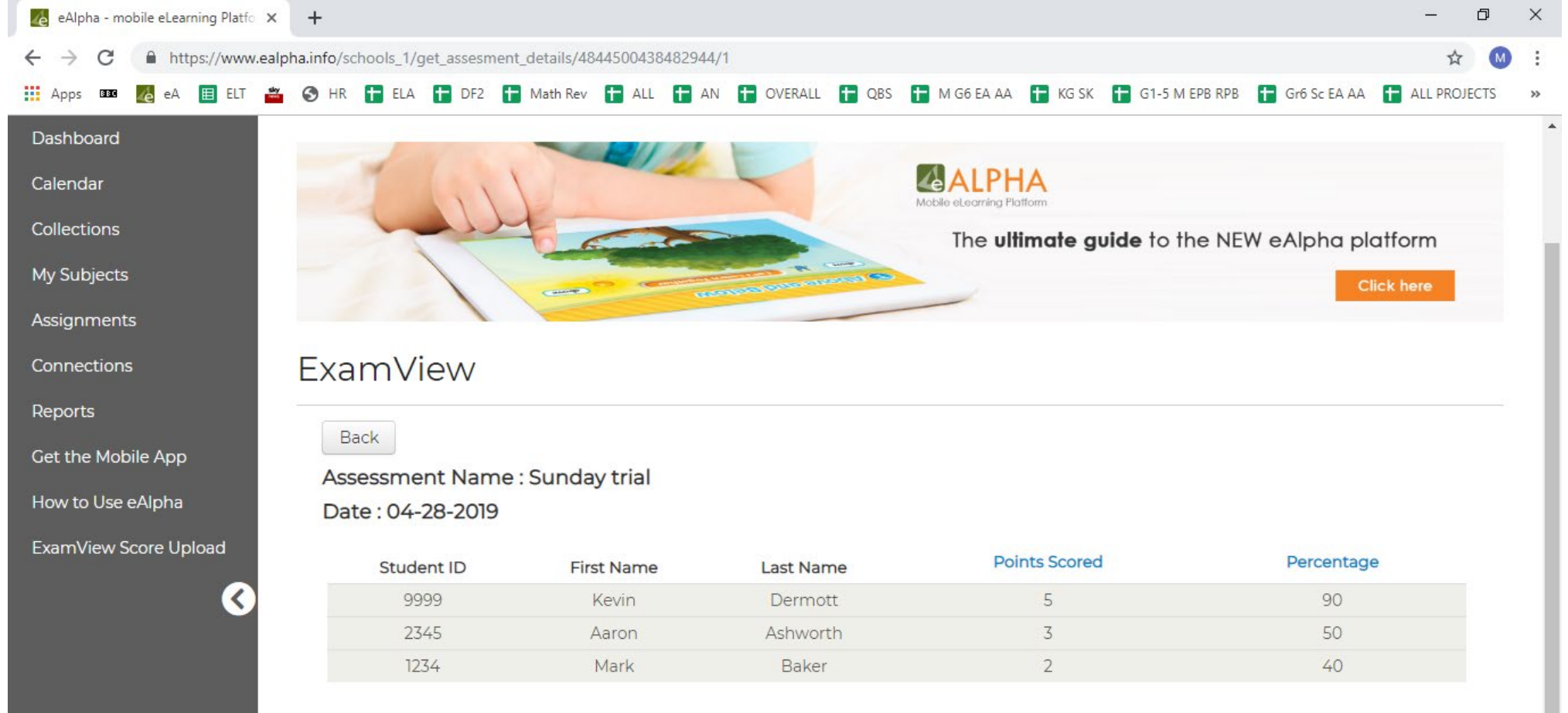

• You can edit the name of the assessment or upload a new ExamView assessment file from the *Edit* button.

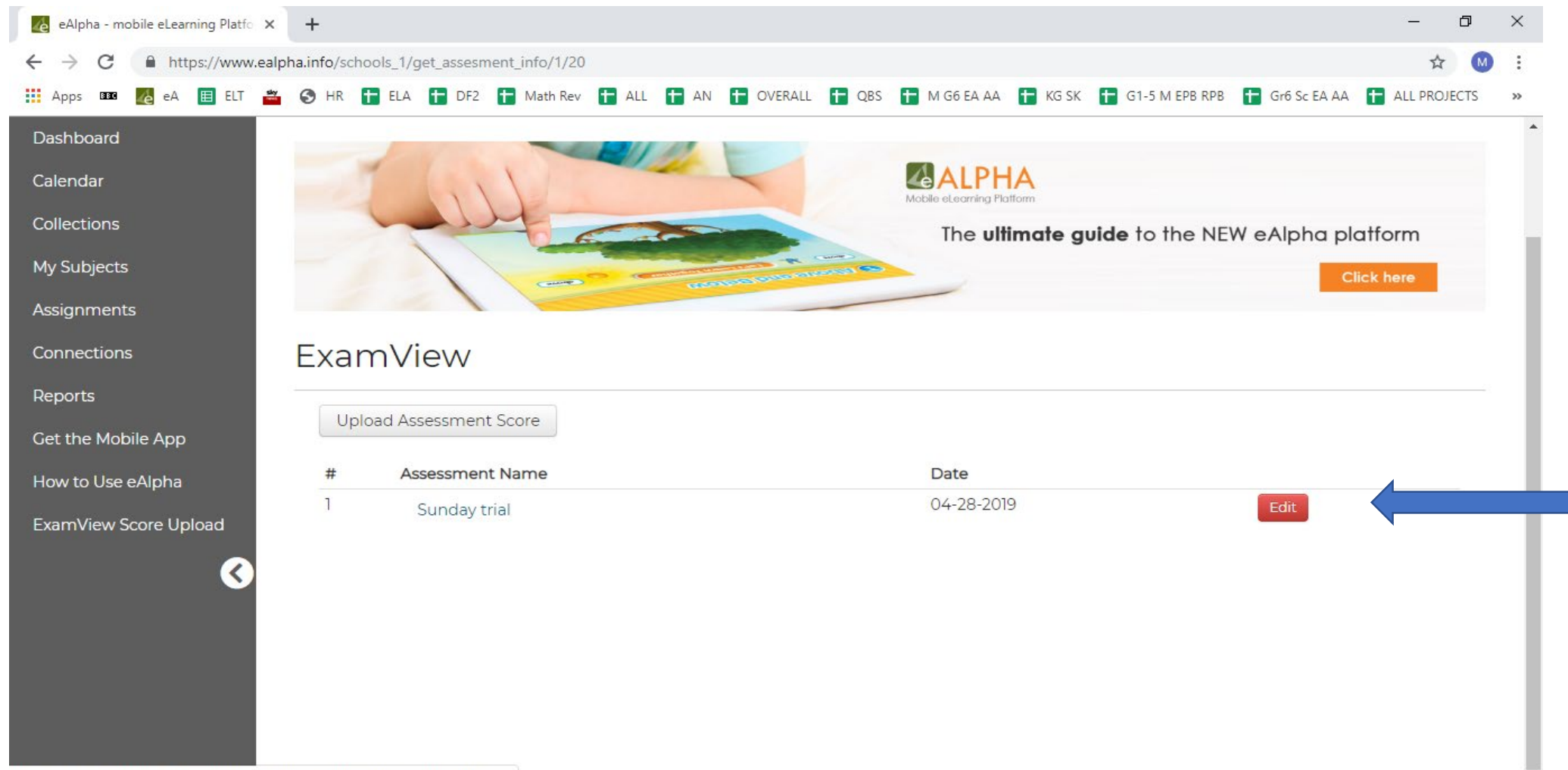